## サザンクロスルータシステム「AR260S V2」 バージョンアップ手順書

## 目次

| 1バージョンアップ         | <br>3 |
|-------------------|-------|
| 1.1ダウンロードモジュールの展開 | <br>3 |
| 1.2バージョンアップの実行    | <br>4 |

1. バージョンアップ

- 1.1 ダウンロードモジュールの展開
  - 1 最新のソフトウェアセット(ファームウェアファイルやパッチファイル)を Web ページから入手し、設定用 PC のデスクトップに保存します。
    - 最新のファームウェアインストーラーは、弊社Webページからダウンロードできます。

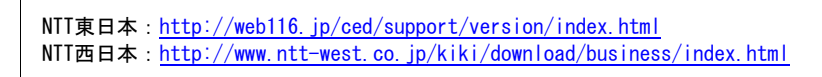

2 手順1で保存したソフトウェアセット(ar260sv2\_030302B03.zip)をダブルクリックし、「実行」ボタンをクリックします。

| 聞いている | 5ファイル - セキュリティの警告                                                                                                   |
|-------|----------------------------------------------------------------------------------------------------|
| 発行元を  | を確認できませんでした。このソフトウェアを実行しますか?                                                                                        |
|       | 名前: ar260sv2_030302B03.zip<br>発行元: 不明な発行元<br>種類: アブリケーション<br>発信元: C:¥Documents and Settings¥ ¥デスクトップ<br>実行(R) キャンセル |
| 🔽 この種 | 種類のファイルであれば常に警告する──                                                                                                 |
| 8     | このファイルには、発行元を検証できる有効なデジタル署名がありません。信頼で<br>きる発行元のソフトウェアのみ実行してください。<br>実行することのできるソフトウェアの詳細を表示します。                      |

3「参照」ボタンをクリックして展開先のフォルダを指定し、「展開」ボタンをクリックします。

| Lhaplus Self Extractor |
|------------------------|
| 展開先のフォルダ(D):           |
| 参照(B)                  |
| 展開されるファイル(E):          |
| ar260sv2_030302B03.rlz |
|                        |
|                        |
|                        |
|                        |
|                        |
|                        |
|                        |
|                        |
|                        |
| 展開① 終了凶                |
|                        |

## 1.2 バージョンアップの実行

- 1 設定用 PC をルータの LAN ポートに接続します。設定用 PC のネットワークアドレスをルータと合わせ てください。
- 2 設定用 PC の Internet Explorer\* を起動し、アドレスに「http://(AR260S V2 の IP アドレス)」を入力 して「移動」をクリックしてください。

| 7P1ND       | 編集回 表示図 お気に入りる ツールロ ヘルプロ                    | 20 |
|-------------|---------------------------------------------|----|
| <b>G</b> Ra | - 🜍 · 💽 🛃 🏠 🔎 HAR 🧙 HARLEYO 🜒 XI 47 🥝 🎯 🏣 🛄 |    |
| アドレス(ロ)     | http://15216811/                            | ÷. |

- \* Windows 版の Internet Explorer 6 以上をご使用ください。
- 3 次のダイアログボックスが表示されたら、「ユーザー名」と「パスワード」を入力し、「OK」をクリックして ください。

| 192.168.1.1 に接続 | ? 🛛           |
|-----------------|---------------|
|                 |               |
| 80 W            |               |
| AR2003 V2       | -             |
| ユーサー名(四):       | 😰 manager 💉   |
| パスワード(P):       | *****         |
|                 | パスワードを記憶する(R) |
|                 |               |
|                 |               |

4 メニューから「システム管理」->「ファームウェアの更新」の順にクリックします。

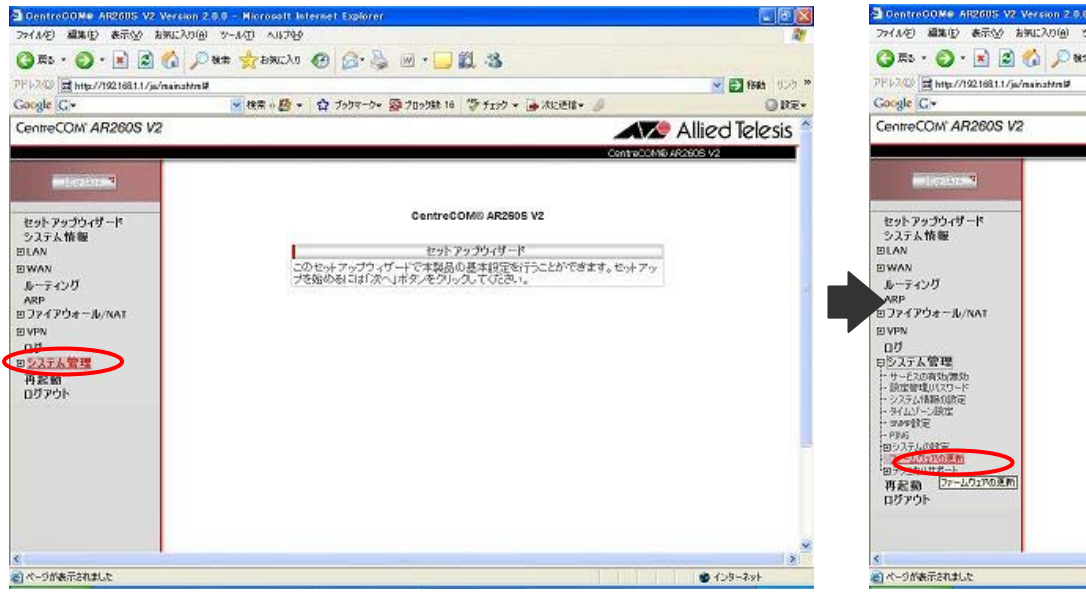

5 「参照」ボタンをクリックして、手順3で展開したファームウェアファイルを指定し「開く」ボタンをクリック

します。

| 総動中ファームウェア<br>××× (RELEASE SOFTWARE) | ン大回転記動ファームウェア<br>××× (RELEASE SOFTWARE) |  |
|--------------------------------------|-----------------------------------------|--|
| マームウェア                               | 43.                                     |  |

6 「ファームウェア更新後、自動的に再起動する」にチェックを入れ、「適用」ボタンをクリックします。

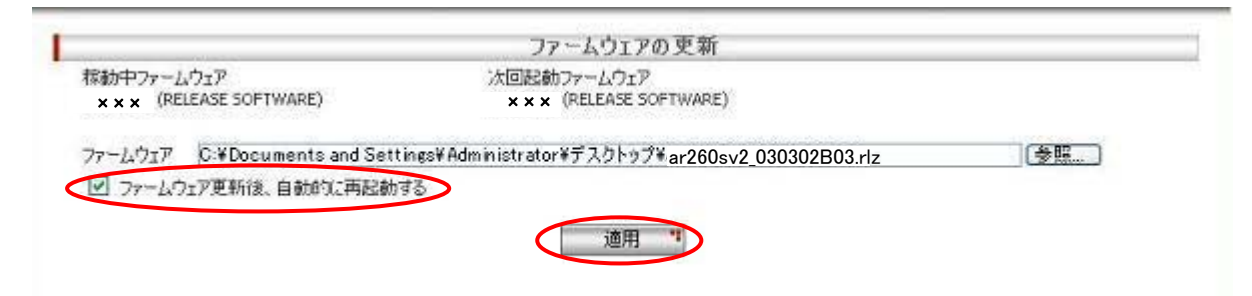

7 ファームウェアインストール中であることを示す画面が表示され、インストール完了と再起動までに必 要な時間がカウントダウンされます。カウントダウンが終了するまでしばらくお待ちください。

| ファームウェアの更新中                                                                                                    |            |        |  |
|----------------------------------------------------------------------------------------------------|------------|--------|--|
| 伏般 書き込み中                                                                                                    | 書き込みサイズ 16 | 534305 |  |
| the second second second second second second second second second second second second second second second s |            |        |  |
| -                                                                                                    |            |        |  |
|                                                                                                    |            | _      |  |
|                                                                                                    |            |        |  |

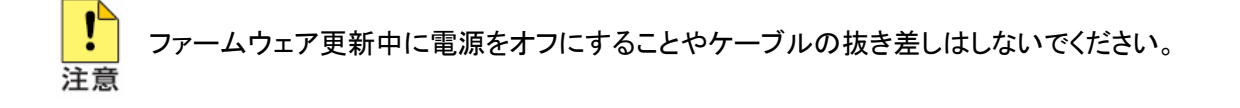

8 カウントダウンが終了すると、以下のダイアログが表示されます。ルータの IP アドレスを変更してい ない場合は「OK」ボタンをクリックします。「OK」ボタンをクリックした場合は、自動的にルータに再続さ れます。

IP アドレスを変更した場合は「キャンセル」ボタンをクリックします。

「キャンセル」ボタンをクリックした場合は、変更後の IP アドレスを指定して手動でルータに再接続す る必要があります。

| Microso | ft Internet Explorer 🛛 🔁                                                                                                    | < |
|---------|----------------------------------------------------------------------------------------------------|---|
| ?       | IPアドレス 1921681.1 で本製品に再接続する場合は「OK」、それ以外の場合は「キャンセル」をクリックしてください。<br>デフォルトのIPアドレスを変更した場合は「キャンセル」をクリックし、変更後のIPアドレスで再接続してください。<br>OK キャンセル |   |

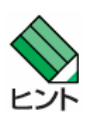

変更後の本製品の IP アドレスが、接続するコンピュータと異なるサブネットになる場合、本製品に 接続できなくなります。必要に応じて設定用 PC の TCP/IP 設定も変更してください。

9 再起動後、以下の画面が表示されます。

| ControCOME AR2605 V2                                                                          | Version 3.0.0 - Hicrosoft Interne                                                                                                    | et Explorer                                                                                                    | 🗖 🗗 🚺              |
|-----------------------------------------------------------------------------------------------|----------------------------------------------------------------------------------------------------|----------------------------------------------------------------------------------------------------|--------------------|
| 77(1/2) 編集(1) 表示(1) 1                                                                         | Potriv (D/II-4: (B)cktines                                                                                                    |                                                                                                    | A1                 |
| 3 FB · 3 · 1                                                                                  | 🙆 🔎 🐲 👷 Бяксло 🥝                                                                                                    | 🙆 · 🖕 🗵 · 🖵 🛍 🤹                                                                                                    |                    |
| PP1-200 a http://192168111/ja                                                                 | /nainat/mW                                                                                                    |                                                                                                    | 💉 🛃 移動 リンク 🎽       |
| Google G-                                                                                     | * 秋末 - 四 - 〇                                                                                                    | プックマーク・ 🔯 プロック味 16   🏷 チェック + 🍙 水に送信・ 🥔                                                                                                    | ORE.               |
| CentreCOM AR260S V                                                                            | 2                                                                                                    |                                                                                                    | 👂 Allied Telesis 🧉 |
|                                                                                               |                                                                                                    | CentreCOM                                                                                                    | 6 AR2606 V2        |
| and inclusion with                                                                            | -                                                                                                    | システム情報                                                                                                    |                    |
| かんこん 単数<br>かんこん VPN<br>システス情報<br>BLAN<br>BWAN<br>ルーティング<br>ARP<br>Dファイアウォール/NAT<br>DVPN<br>ログ |                                                                                                    | 3.0.0 BBS (BELEASE SCHTWARE)<br>3.0.0 BBS (BELEASE SCHTWARE)<br>D0-05-41-ed-d5-74<br>D0-05-41-ed-d5-72<br>Dowed-0 day 0 hour 1 minute 11 second<br>Pouter<br>LAN認知<br>150, 168, 1.1<br>255, 255, 0<br>WANLE 第<br>PFPut<br>PPput |                    |
| 992天人管理<br>再起動<br>ロヴァウト                                                                       | page 0     C テンシンパス様     Transit 2     Transit 2 | 有力<br>未通時<br>ネーフア⊃イブ<br>50<br>第55<br>本項項                                                                                                    |                    |
|                                                                                               | PTFLA                                                                                                    |                                                                                                    |                    |
|                                                                                               |                                                                                                    |                                                                                                    | 2                  |

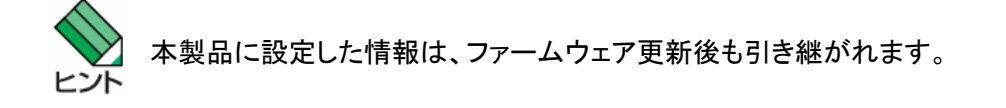

10 システム時刻を再設定します。

メニューから「システム管理」->「タイムゾーン設定」の順にクリックします。

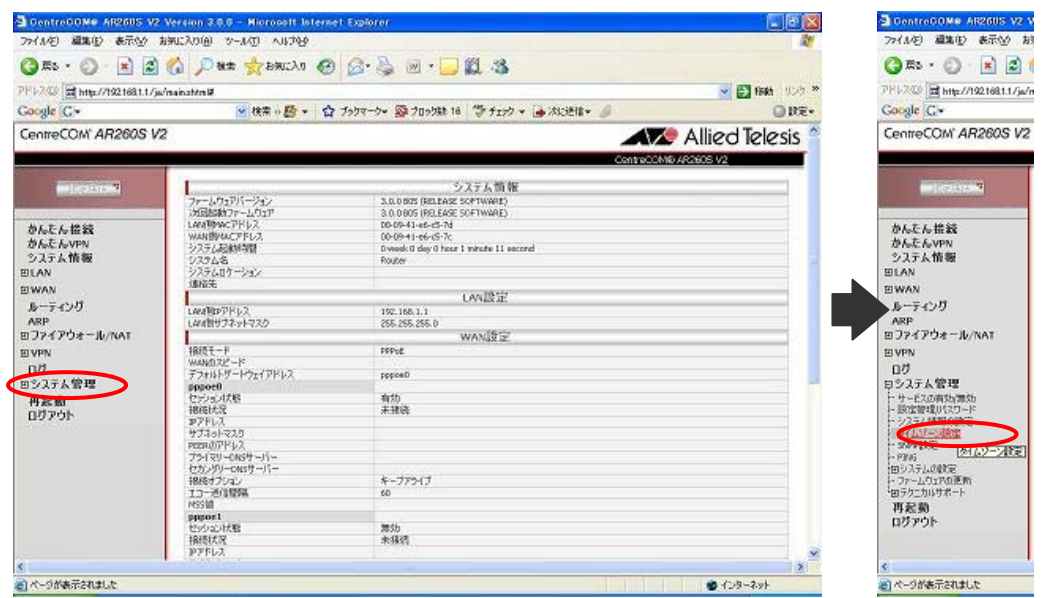

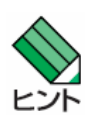

ログの管理のためには、本製品が正確な時間を保持している必要があります。 本製品を再起動すると、保持時間は「2001-01-01 9:00:00」に戻ります。

11 各パラメーターを設定し「適用」ボタンをクリックします。

| タイムゾーン                  | hu bah wah      |   |  |
|-------------------------|-----------------|---|--|
| NSM 1+09:007 更京、大阪、札幌、ソ | フル、ヤクニック        | ~ |  |
|                         | SIVTPサービスの設定    |   |  |
| SNTPサーバー1               | SNTPサーバー2       |   |  |
| 133.243.238.243         | 133.243.238.244 |   |  |
| SNTP#-/5-3              | SNTP#+-1%-4     |   |  |
| 210.173.160.27          | 210.173.160.57  |   |  |
| 更新間隔                    |                 |   |  |
| 60 分                    |                 |   |  |
| 送信元IPアドレス               |                 |   |  |
|                         |                 |   |  |

12 以上で設定は完了です。メニューから「ログアウト」をクリックし、「適用」ボタンをクリックします。

| ControCOME AR2605 V2 V                               | Contro00Me AR2605 V          | 2 Version 3.0.0 - Microsoft Internet Explorer         |                      |
|------------------------------------------------------|------------------------------|-------------------------------------------------------|----------------------|
| ファイル(E) 編集(E) 表示(E) お                                | ファイル(名) 編集(日) 表示(日)          | 新知に入り(例) カール(力) へいたうゆう                                | AT .                 |
| 🔇 🕮 • 🔘 · 💌 🗟 1                                      | Q == • 🔘 · 💌 🗟               | 🕜 💭 bat 👷 bancho 🥝 🎯 🖓 🔟 • 🛄 🖏                        |                      |
| 7FI-200 B http://192168.1.1/ja/r                     | PEL2(0) = http://19216811/   | w/neinat/tn₩                                          | 💉 🛃 faith (155) 🎽    |
| Google G+                                            | Google G-                    | 👻 検索 🖉 🔹 🏠 ブックマーク・ 🧟 ブロック味 16 🍏 チェック 🖌 水に逆信・ 🍐        | 0 PE+                |
| CentreCOM AR260S V2                                  | CentreCOM AR260S V           | 12                                                    | Allied Telesis       |
|                                                      |                              |                                                       | CentreCOMB AR2505 V2 |
| International Contractor                             | (interaction)                | ロジアウトするには「適用」ポジ、をジョックしていたち、                           |                      |
| カんたん接続                                               | かんたん接続                       | フラウザーまたはその最初により、ログアウトできない場合があります。その場合はブラウザーを終了してください。 |                      |
| かんたん VPN<br>システム情報                                   | かんたんvpn                      | ()()()()()()()()()()()()()()()()()()()                |                      |
| BLAN                                                 | システム情報<br>FILAN              |                                                       |                      |
| EWAN                                                 | EWAN                         |                                                       |                      |
| ルーティング<br>480                                        | ルーティング                       |                                                       |                      |
| ヨファイアウォール/NAT                                        | ARP<br>D D A P the - IL (NAT |                                                       |                      |
| E VPN                                                | EVPN                         |                                                       |                      |
| ログロシュティの種                                            | 07                           |                                                       |                      |
| トサービスの有効(等効                                          | ロシステム管理                      |                                                       |                      |
| <ul> <li>- 設定管理パスワード</li> <li>- システム情報の設定</li> </ul> | - 設定管理リロワード                  |                                                       |                      |
| ーカイムジーン地を通                                           | トラステム情報の設定<br>トライムゾーン設定      |                                                       |                      |
| - 0346                                               | - SWERE                      |                                                       |                      |
| H田 シスチムの認定<br>と ファームウェアの更新                           | 田システムの創たを                    |                                                       |                      |
| 「田子り二カルサポート」                                         | ロテクニカルサポート                   |                                                       |                      |
| 0070N                                                | 再起動<br>ログアウト                 |                                                       | ()                   |
| <                                                    |                              |                                                       |                      |
| ページが表示されました                                          | (ページが表示されました)                |                                                       | 🕐 1>9-2×1            |

13 以下のダイアログが表示されたら「はい」ボタンをクリックします。

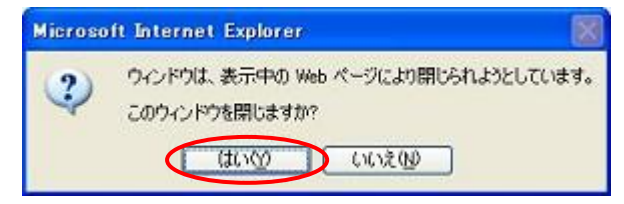

15 以上でバージョンアップ作業は完了です。